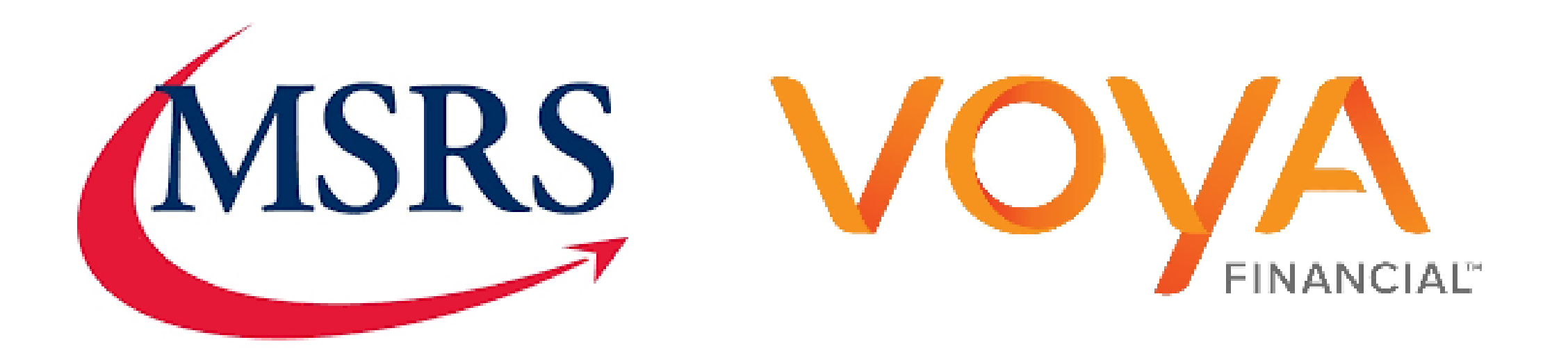

## MSRS Contribution and Employee Maintenance Training

# Agenda

- Introduction to Voya
- IDs / Password delivery and timeframe
- Logging in to Voya Sponsor Website
- Navigating to Voya PayCloud
- Voya PayCloud System walkthrough
- Payroll Feedback Reporting
- Catch-Up Roth provision (MRC 01/01/2026)
- Q&A

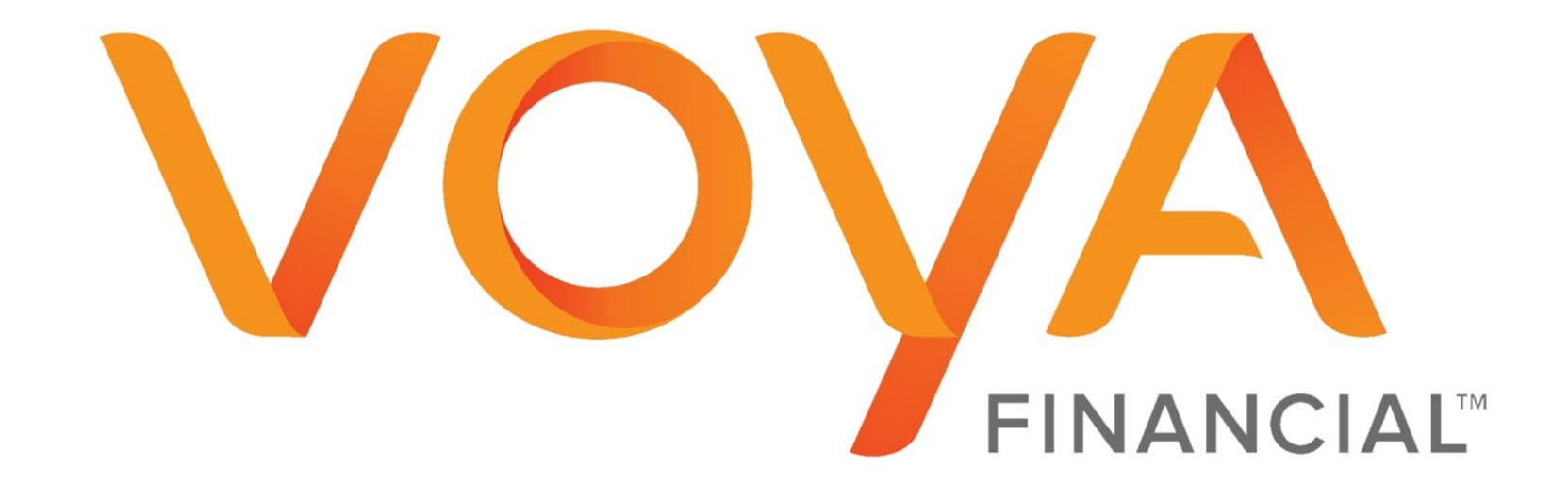

## Welcome to Voya Financial

## **Sponsor Website Registration**

- Registration e-mails will be sent on 06/30/2025
- The e-mail will come from <a>SponsorWeb@Voya.com</a>

# Voya Sponsor Website

Log In

Username

Forgot Username

Password

Forgot Password

Remember Me

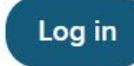

## Voya Sponsor Web

Voya Sponsor Web is the primary portal for plan sponsors to manage their organization's retirement savings plans, maintain employee profiles, and transact and report on any plan activities.

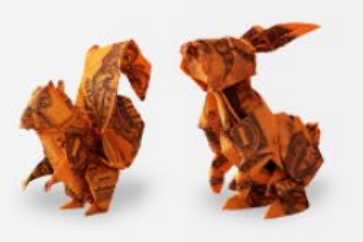

### Need help logging in?

To access your organization's retirement plan, you must first register with Voya through the plan administrator at your organization.

More Help

# Navigating To Voya PayCloud

| state of Minnesota Retirement System             | ni, ACCP Minnesota   Account Settings   Help   Logout |
|--------------------------------------------------|-------------------------------------------------------|
| Home Manage Plan -                               |                                                       |
| Payroll Processing                               |                                                       |
| My Plans Data Transfer                           | Pian V Search by pian name or number V Search         |
| Announcements                                    |                                                       |
| Mar 20, 2025                                     |                                                       |
| Updated security standards for plans with single |                                                       |
| sign-on to participant accounts                  |                                                       |
| sign-on to participant accounts                  |                                                       |
|                                                  |                                                       |
| May 17, 2024                                     |                                                       |
| Informational Message                            |                                                       |
| fund values on the website may not reflect the   |                                                       |
| -                                                |                                                       |
| View More Go to Voya                             |                                                       |
| News Insights                                    |                                                       |
|                                                  |                                                       |
|                                                  |                                                       |

#### View All Plans

As of market close June 6, 2025

| Active Plans                       | Plan Number | Participants with a Balance | Total Balance    | YTD Contributions |
|------------------------------------|-------------|-----------------------------|------------------|-------------------|
| Health Care Savings Plan           | 626664      | 1,005                       | \$29,902,738.33  | \$30,188,564.25   |
| Health Care Savings Plan-Alternate | 626668      | 148                         | \$4,229,568.92   | \$2,362,373.45    |
| Hennepin County Supplemental       | 626663      | 1,082                       | \$25,441,024.82  | \$25,105,845.18   |
| Minnesota Deferred Compensation    | 626661      | 1,811                       | \$204,794,552.74 | \$83,049,409.12   |
| Total Relationship 🚺               |             | 4,046                       | \$264,367,884.81 | \$140,706,192.00  |

# **Selecting Your Plan**

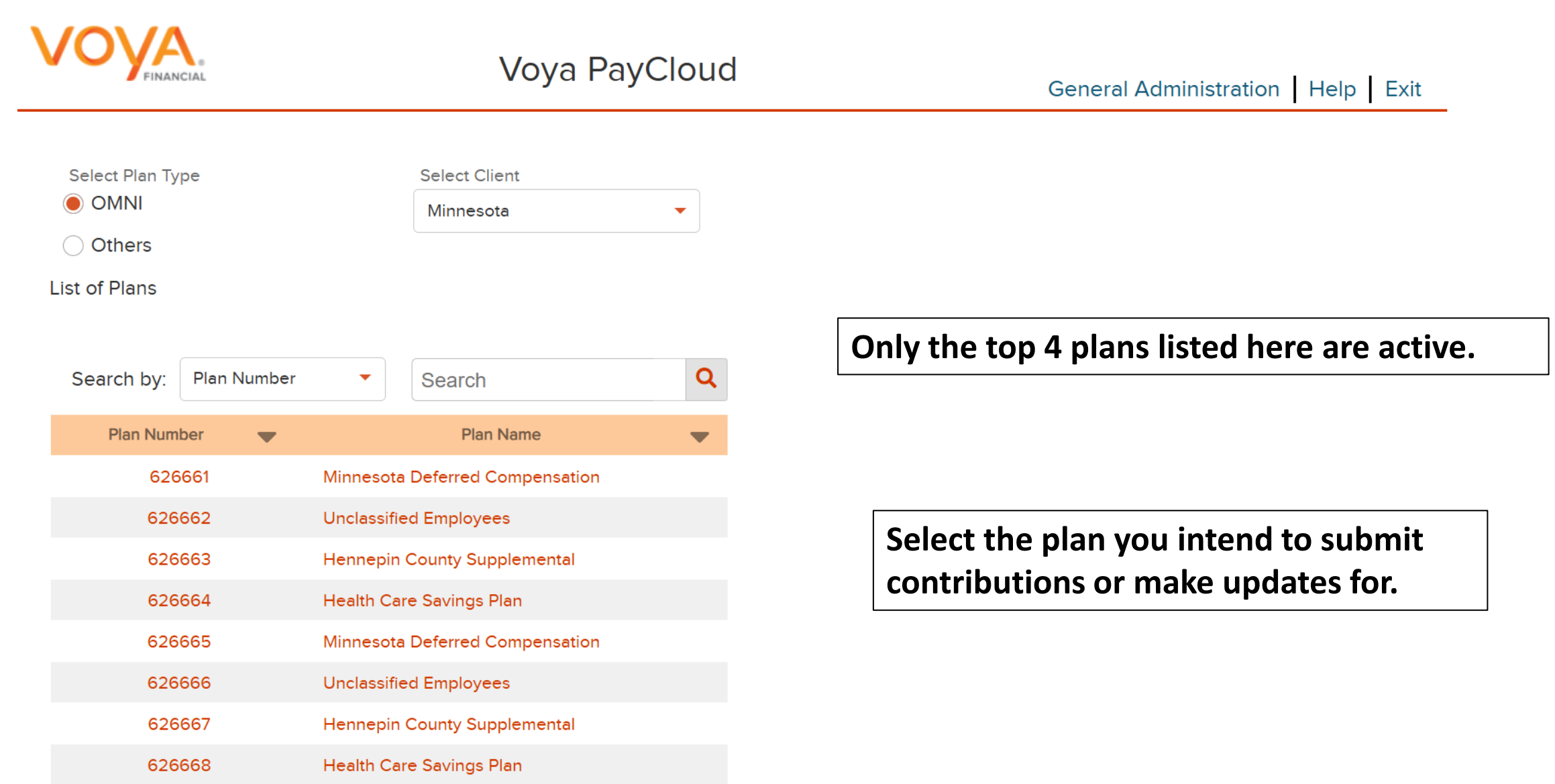

# Voya PayCloud

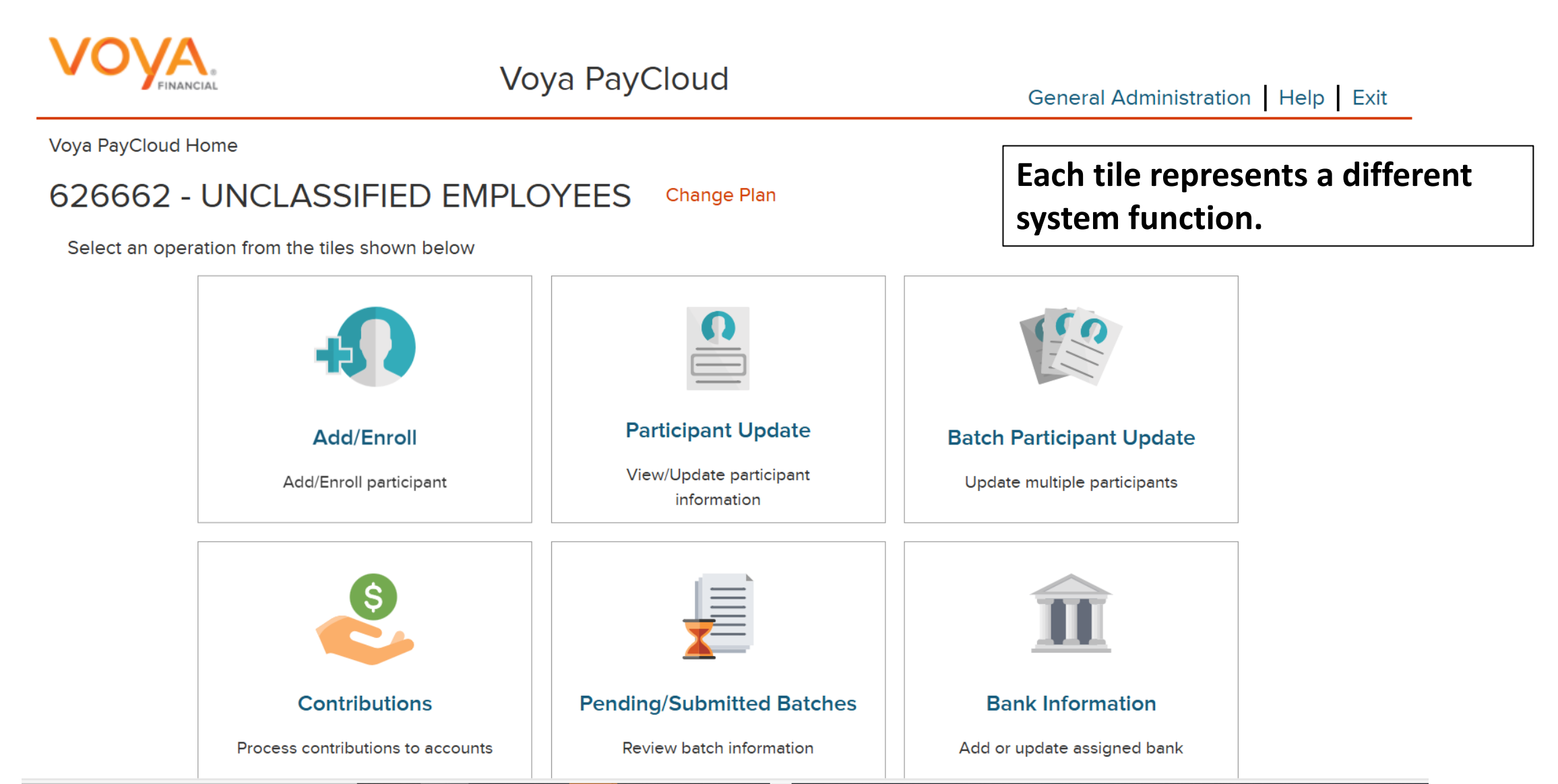

# Add/Enroll (626662/626664 Only)

Voya PayCloud Home > Add/Enroll Participant Information

#### 626662 - UNCLASSIFIED EMPLOYEES

Add/Enroll a participant in the plan

Social Security Number (NNNNNNNN)

| Last Name                  |      | First Name                | MI  |
|----------------------------|------|---------------------------|-----|
|                            |      |                           |     |
| Address Line 1             |      | Address Line 2 (Optional) |     |
|                            |      | State                     |     |
| City                       |      | Select                    | •   |
| Country                    |      |                           |     |
| United States of America   | -    | Zip Code                  |     |
|                            |      |                           |     |
| Date of Birth (MM/DD/YYYY) | iii) | Date of Hire (MM/DD/YYYY) | iii |
| Status                     |      |                           |     |
| 00-Active And Eligible     |      |                           |     |
| Enroll this participant    |      |                           |     |
|                            |      |                           |     |

# Add/Enroll (626662/626664 Only)

- You can enroll new hire employees directly on the Voya PayCloud system.
- This only applies for plans 626662 and 626664.
- 626661 enrollments occur via the state payroll file or Pinless Enrollment method.

# Participant Update

Voya PayCloud Home > Participant Update Search Participant

#### 626662 - UNCLASSIFIED EMPLOYEES

Enter search criteria below

Search By

| Search By SSN       | • | Search Participant by SSN | Search |
|---------------------|---|---------------------------|--------|
| Search By SSN       |   |                           |        |
| Search By Last Name |   |                           |        |

Update participant information

Social Security Number (NNNNNNNN)

#### 235071918

Last Name

TEST

Address Line 1

30 BRAINTREE HILL OFFICE PARK

| City      |  |  |
|-----------|--|--|
| BRAINTREE |  |  |

| Country                  |  |
|--------------------------|--|
| United States of America |  |

Date of Birth
02/02/1974

Termination Date (MM/DD/YYYY)

First Name

#### PARTICIPANT1918 MI

#### Address Line 2 (Optional)

03 - 235071918

#### State

MA

#### Zip Code

•

Ë

ä

02184

#### Date of Hire

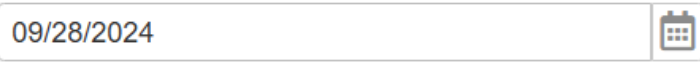

#### **Termination Reason**

Select

Status

00-Active And Eligible

#### < Back

•

# All information except for SSN can be updated

## **Batch Participant Update**

Voya PayCloud Home > Batch Participant Import

#### 626662 - UNCLASSIFIED EMPLOYEES

To do a Batch Participant Update, would you like to upload a file containing participant data?

Upload a file

I have a file with participant(s) data that I would like to import.

Process Batch participant update manually I will manually enter the participant data. Allows you to update information for multiple employees in a single transaction (address change, terminations, etc)

K Back

Continue

Voya PayCloud Home > Batch Participant Import > Field Selection

K Back

## 626662 - UNCLASSIFIED EMPLOYEES

The following fields (unless otherwise indicated) are available for updates by enabling the checkbox. Note that the field marked inquiry only are displayed for your convenience and are not available for updates.

| NAME                           | Manual option |
|--------------------------------|---------------|
| ADDRESS                        | •             |
| EMPLOYEE STATUS (Inquiry Only) |               |
| DATE OF BIRTH                  |               |
| DATE OF HIRE                   |               |
| TERMINATION DATE/REASON        |               |
| EMAIL ADDRESS                  |               |
| PAYROLL FREQUENCY              |               |
|                                |               |
|                                |               |

Cancel

You may select more than one Division/Locations from this drop down list. Click on DONE when completed. Click on the Help link for instructions

Select Division/Location

Done

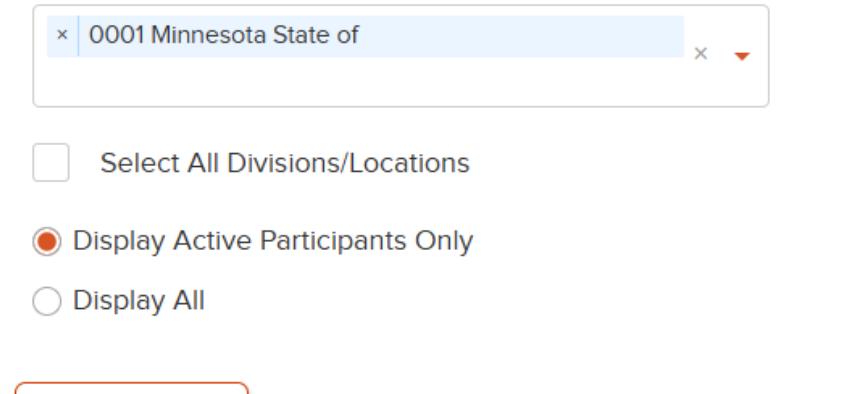

You can sort employees alphabetically by clicking on the "Name" column.

Click on the address you intend to update, backspace out the old information, type in the new information, click Submit at the bottom once finished.

|                       |           |                         |                 | Search by: Select | Search  | Q     |
|-----------------------|-----------|-------------------------|-----------------|-------------------|---------|-------|
| Name 🔷                | SSN 🔷     | Address Line1 🔷         | Address Line2 🔷 | City 🔷            | State 🔷 | Zip 🔷 |
| TEST, PARTICIPANT1918 | 23507xxxx | 30 BRAINTREE HILL OFFIC | 03 - 235071918  | BRAINTREE         | MA      | 02184 |
| TEST, PARTICIPANT2206 | 23507xxxx | 30 BRAINTREE HILL OFFIC | 04 - 235072206  | BRAINTREE         | MA      | 02184 |
| TEST, PARTICIPANT1359 | 23507xxxx | 30 BRAINTREE HILL OFFIC | 00 - 235071359  | BRAINTREE         | MA      | 02184 |
| TEST, PARTICIPANT1912 | 23507xxxx | 30 BRAINTREE HILL OFFIC | 03 - 235071912  | BRAINTREE         | MA      | 02184 |
| TEST, PARTICIPANT1242 | 23507xxxx | 30 BRAINTREE HILL OFFIC | 00 - 235071242  | BRAINTREE         | MA      | 02184 |
| TEST, PARTICIPANT2210 | 23507xxxx | •                       |                 |                   |         |       |

By clicking on a participant's name, you can link to the Participant Update section to view or update participant information.

Create a new template

| 1 | New Template Name                                           |     |                                                             |                               |
|---|-------------------------------------------------------------|-----|-------------------------------------------------------------|-------------------------------|
| 2 | From top to bottom, how many rows would you like to remove. | 3   | From bottom to top, how many rows would you like to remove. | File upload option - Unmapped |
|   | Headers                                                     |     | Trailers                                                    |                               |
|   | No Headers                                                  | - 0 | No Trailers                                                 | - 8                           |

Select an appropriate heading from the dropdown list for each column. To bypass a column, select Not Applicable.

|   | А         | В         | с          |     | D        |   | Е            |   | F         |   |
|---|-----------|-----------|------------|-----|----------|---|--------------|---|-----------|---|
|   | Column 1  | Column 2  | Column 3   | • C | Column 4 | • | Column 5     | • | Column 6  | • |
| 1 | SSN       | LAST NAME | FIRST NAME | М   | 1IDDLE   |   | ADDRESS 1    |   | ADDRESS 2 | C |
| 2 | 235071918 | PART      | TEST       | А   |          |   | 1 ORANGE WAY |   |           | v |

K Back Save Template Cancel

Create a new template

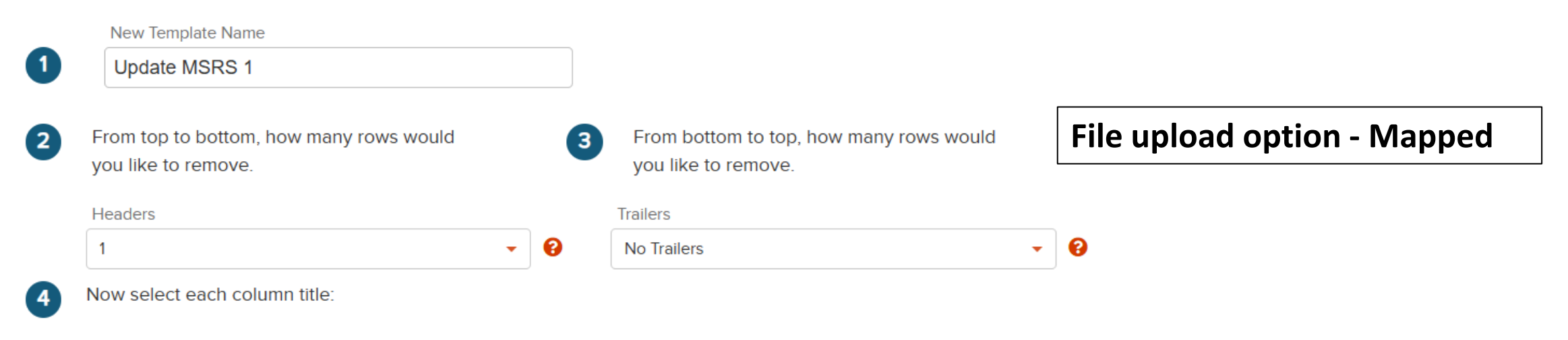

Select an appropriate heading from the dropdown list for each column. To bypass a column, select Not Applicable.

|   | А                        | В           | С          |   | D              |   | E             |   | F             |   |
|---|--------------------------|-------------|------------|---|----------------|---|---------------|---|---------------|---|
|   | Social Security Number 🔻 | Last Name - | First Name | • | Middle Initial | • | Address Line1 | • | Address Line2 | • |
| 1 | SSN                      | LAST NAME   | FIRST NAME |   | MIDDLE         |   | ADDRESS 1     |   | ADDRESS 2     | ( |
| 2 | 235071918                | PART        | TEST       |   | А              |   | 1 ORANGE WAY  |   |               | ١ |

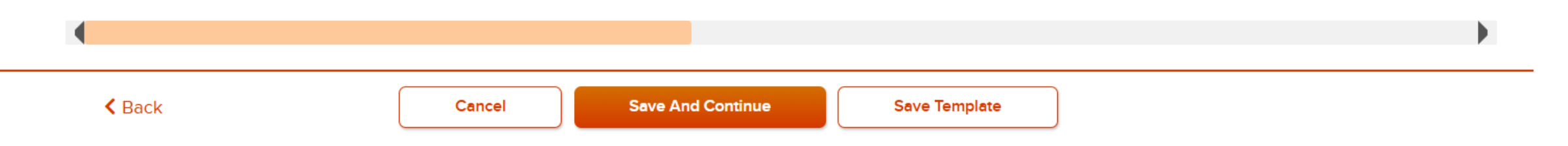

# Batch Participant Update

- You can create your own template/map within Voya PayCloud
- Ideally you would only need to do this once.
- Be sure to label your template something that identifies it as yours, we recommend using your 4 digit Division/Location ID.
- Headers/Trailers setting will ignore rows at the top/bottom of your file to box in the relevant information, ignoring what our system does not need.
- Use dropdown menus to tell the system which columns to read and which to ignore.

## Contributions

Voya PayCloud Home > Contributions

## 626661 - MINNESOTA DEFERRED COMPENSATION

#### To process contributions to accounts:

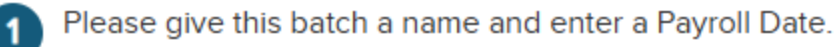

Payroll date is used to clarify Current vs. Prior Year contributions as it applies to the IRS Limits.

Batch Name can be whatever you prefer, limited to 20 characters or less

İ

**Batch Name** 

0

Payroll Date (MM/DD/YYYY)

- Display Active Participants Only
- O Display All

2

Would you like to upload a file containing participant data?

#### Upload a file

I have a file with participant(s) data that I would like to import.

#### Process contributions manually

I will manually enter the participant data.

Payroll Date can be either Pay Date or Check Date

Provide Voya's Debit ID – 0231739115 – to your bank so they do not reject the transmission of contribution funds

### Plans for payroll processing:

- 626661 MNDCP (457 plan)
- 626662 Unclassified Plan
- 626663 Hennepin County Plan
- 626664 Health Care Savings Plan (HCSP)

## Contribution Sources by plan:

- 626661
- A MNDCP PRE-TAX
- G MNDCP ROTH AFTER-TAX
- 1 EMPLOYER MATCH

### **626662**

- I EMPLOYEE UNCLASSIFIED CONTRIB
- A EMPLOYEE CONTRIB 7 YR ELECT
- B EMPLOYEE CONTRIB 10+ YR ELECT
- C EMPLOYER CONTRIB 7 YR ELECT
- T EMPLOYER CONTRIB 10+ YR ELECT
- Y EMPLOYER UNCLASSIFIED CONTRIB
- L POST-TAX UNCLASSIFIED
- **626663**
- H EMPLOYEE AFTER-TAX
- C EMPLOYER PRE TAX
- 626664
- A ACTIVE CONTRIBUTIONS
- E ELIGIBLE FOR REIMBURSEMENT

Batch Name

TEST

Payroll Date 01/01/2025

ଡ

#### Manual option

Display Active Participants Only

Display All

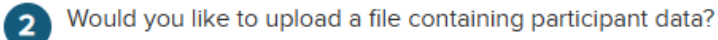

- Upload a file I have a file with participant(s) data that I would like to import.
- Process contributions manually I will manually enter the participant data.
- Select All Divisions/Locations

You may select one or more Division/Locations from this drop down list. Click on the Help link for instructions.

#### Select Division/Location

| × | 0001 Minnesota State of | × |  |
|---|-------------------------|---|--|
|   |                         |   |  |

#### Copy Payroll Data From

Select

The following sources are available to be included in your batch. Should you copy from an existing batch, the default sources will be populated based on the batch copied. If you need to add or delete sources from the batch, check or uncheck the sources as applicable.

•

If you have access to more than one division on the plan, you will need to select your division

Ability to copy from previous pay period will appear after first contributions

Available Sources to Include in Batch

ER MATCHEE PRE TAXROTH

# You can select which contribution types/sources to include

K Back

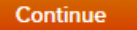

TEST

01/01/2025

By selecting a division/location, you are temporarily changing the bank account from which the funding for this Contribution is coming from. This division/location will not be updated on the participant record through the Contribution batch. To permanently change a participant's division/location, use Participant Update.

|                                |                      | Search by           | r: Select             | <ul> <li>Search</li> </ul> | Q                 | Type in your contribution    |
|--------------------------------|----------------------|---------------------|-----------------------|----------------------------|-------------------|------------------------------|
| Name 🔻                         | SSN 🔷                | Divison/            | ER MATCH 🔫            | EE PRE TAX 🔝               | ROTH 🔻            | amounts on this page         |
| DOE, JOHN D                    | 654321000            | 0001                | 100.00                | 100.00                     | 100.00            |                              |
| KYLIE, KYLE                    | 123456789            | 0001                | 100.00                | 100.00                     | 100.00            |                              |
| TEST, PARTICIPANT0002          | 235070002            | 0001                | 0.00                  | 0.00                       | 0.00              |                              |
| TEST, PARTICIPANT0008          | 235070008            | 0001                | 0.00                  | 0.00                       | 0.00              |                              |
| TEST, PARTICIPANT0041          | 235070041            | 0001                | 0.00                  | 0.00                       | 0.00              |                              |
| TEST, PARTICIPANT0273          | 235070273            | 0001                | 0.00                  | 0.00                       | 0.00              |                              |
| TEST, PARTICIPANT0276          | 235070276            | 0001                | 0.00                  | 0.00                       | 0.00              |                              |
| TEST, PARTICIPANT0312          | 235070312            | 0001                | 0.00                  | 0.00                       | 0.00              |                              |
| TEST, PARTICIPANT0348          | 235070348            | 0001                | 0.00                  | 0.00                       | 0.00              |                              |
| TEST, PARTICIPANT0414          | 235070414            | 0001                | 0.00                  | 0.00                       | 0.00              |                              |
| TEST, PARTICIPANT0561          | 235070561            |                     |                       |                            |                   |                              |
| Total                          |                      |                     | 200.00                | 200.00                     | 200.00            |                              |
| By clicking on a participant's | name, you can link t | o the Participant ( | Jpdate section to vie | w or update partici        | pant information. | assigned to other divisions  |
| Add Participants from Alt      | ternate Location     | Add Add             | itional Participants  |                            |                   | into your contribution batch |

Cancel

Voya PayCloud Home > Pending/Submitted Batches

### 626661 - MINNESOTA DEFERRED COMPENSATION

Please select Batch Type

Your contributions batch file has been added to the list of pending batches below.

| Batch Type      |  |
|-----------------|--|
| Pending Batches |  |

You can view and pull confirmations for previous pay periods on this page by changing the Batch Type to "Submitted Batches"

To submit your batch for processing: (1) Select the circle to the left of the batch name and (2) click the Run Batch Button at the bottom of the screen.

|           |                     |                |                 | Search           | by: Select              | •    | Search |                    | Q   |
|-----------|---------------------|----------------|-----------------|------------------|-------------------------|------|--------|--------------------|-----|
| Batch Nar | ne 🔷 🛛 Batch Type 🛡 | Payroll Date 🤝 | Status 🔷        | Scheduled Date 🔷 | Division/ Location 🔻    | ER M | АТСН 🔫 |                    |     |
| ⊖ TEST    | Contribution        | s 2025-01-01-1 | 🖹 Ready to Post |                  | 0001 Minnesota State of | 200  | .00    | Edit   Print   Del | ete |

**Run Batch** 

Check your totals before selecting the file and clicking Run Batch

🕻 Back

Please be advised that sufficient funds must be in your bank account before you submit funding. Please ensure all information is correct and select FINISH to process. (You may need to scroll down to view the entire page.)

| Batch Name                 | Plan Number             | Plan Name                          |
|----------------------------|-------------------------|------------------------------------|
| TEST                       | 626661                  | Minnesota Deferred Compensation    |
|                            |                         |                                    |
| Payroll Date               | Payroll Sequence Number | User ID                            |
| 01/01/2025                 | 1                       | ACCPMinnesotaTest                  |
|                            |                         |                                    |
| Total Contribution         | Total Loan Repayments   | Total Funding Required for ACH/EFT |
| 600.00                     | 0.00                    | 600.00                             |
|                            |                         |                                    |
| Plan Will Initiate Funding |                         |                                    |

| Division/Location details                 |   |                                   |  |  |  |  |  |  |
|-------------------------------------------|---|-----------------------------------|--|--|--|--|--|--|
| Division/Location Code/Name ACH Bank Info | • | Batch Total by  Division/Location |  |  |  |  |  |  |
| 0001 Minnesota State of                   |   | \$600.00                          |  |  |  |  |  |  |
| Total                                     |   | \$600.00                          |  |  |  |  |  |  |

If set up for ACH Debit, you will have the ability to schedule the contribution for a specific date on this page before clicking Finish

NOTE - Batches submitted successfully on weekends and market holidays, or after 4:00pm ET (or earlier, should the market close for trading prior to 4:00pm ET) on any business day, will not be processed until the following business day.

The current bank details are subject to changes, If the bank account details are modified before 4.00 PM ET will impact the any pending files submitted for posting. To avoid duplicate transactions please do not click Finish more than one time. You may use the Pending/Submitted Batches option to review your submissions.

#### Contributions Batch submitted successfully.

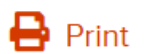

| Date/Time<br>06-09-2025 07:58:04 | Print or Save this confirm    | Print or Save this confirmation for your records |  |  |  |  |
|----------------------------------|-------------------------------|--------------------------------------------------|--|--|--|--|
| Batch Name<br>TEST               | Plan Number<br>626661         | Plan Name<br>Minnesota Deferred Compensation     |  |  |  |  |
| Payroll Date<br>01-01-2025       | Payroll Sequence Number<br>2  | User ID<br>ACCPMinnesotaTest                     |  |  |  |  |
| Total Contribution<br>600.00     | Total Loan Repayments<br>0.00 | Total Funding Required for ACH/EFT 600.00        |  |  |  |  |
| Method Of Remitting Fund         |                               |                                                  |  |  |  |  |

Plan will initiate Funding

| Division/Location Details   |                                  |  |  |  |  |  |
|-----------------------------|----------------------------------|--|--|--|--|--|
| Division/Location Code/Name | Batch Total by Division/Location |  |  |  |  |  |
| 0001 Minnesota State of     | \$600.00                         |  |  |  |  |  |
| TOTAL                       | \$600.00                         |  |  |  |  |  |

#### NOTE- Batch processing information

Funding will be remitted via your agreed upon method other than ACH debit. The file will be posted based on the normal processing standards. Please note if you submit multiple payroll files with different funding methods on the same business day, there may be a delay in the processing of the ACH funded files. Please contact your Plan Manager if you have any questions.

Note: Please maintain a copy of your records, either save it using the file operation on the browser's menu or take a print out using the print button

The current bank details are subject to changes, If the bank account details are modified before 4.00 PM ET will impact the any pending files submitted for posting.

#### To process contributions to accounts:

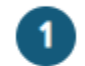

2

Please give this batch a name and enter a Payroll Date.

Payroll date is used to clarify Current vs. Prior Year contributions as it applies to the IRS Limits.

|   | Batch Name                                                                       |        | Payroll Date |    |  |
|---|----------------------------------------------------------------------------------|--------|--------------|----|--|
|   | TEST                                                                             | 0      | 01/01/2025   | C. |  |
|   | ) Display Active Participants Only                                               |        |              |    |  |
| С | ) Display All                                                                    |        |              |    |  |
| w | ould you like to upload a file containing participant da                         | ata?   |              |    |  |
| ( | Upload a file<br>I have a file with participant(s) data that I would like to imp | ort.   |              |    |  |
| ( | Process contributions manually<br>I will manually enter the participant data.    |        |              |    |  |
|   | Select a file                                                                    |        |              |    |  |
|   | MSRS-CONTRIBUTION.xlsx                                                           | Browse |              |    |  |

File Upload option

# **Sample Contribution File**

| ×  | AutoS                              | ave On           | 同<br>で<br>い | ~ ~ ~ ~     | MSRS-CONTRI                  | виті 🔿 с            | C • Saved ` | ~ >                                                                   | C C                         |      | _        |       | ×         |  |  |  |  |
|----|------------------------------------|------------------|-------------|-------------|------------------------------|---------------------|-------------|-----------------------------------------------------------------------|-----------------------------|------|----------|-------|-----------|--|--|--|--|
| I  | ile <u>H</u>                       | ome Ins          | ert Page    | Layout I    | Formulas Data                | Review              | View Aut    | omate                                                                 | Help                        | ļ    | ⊐ Comr   | ments | <b>哈~</b> |  |  |  |  |
| C  | Clipboard<br>~                     | A<br>Font        | Alignment   | V<br>Number | Conditional Format as Tables | ormatting ¥<br>le ¥ | Cells       | Editing                                                               | Analyze<br>Data<br>Analysis | Sen  | sitivity | Ad >  |           |  |  |  |  |
| D  | D12 $\vee : \times \checkmark f_x$ |                  |             |             |                              |                     |             |                                                                       |                             |      |          |       |           |  |  |  |  |
|    |                                    | А                |             | В           | С                            | D                   | E           |                                                                       | F                           |      | G        |       | H A       |  |  |  |  |
| 1  | SSN                                |                  | LAST NA     | ME          | FIRST NAME                   | PRE TAX             | MATCH       | DIVISIO                                                               | ON/LOCAT                    | ION  |          |       |           |  |  |  |  |
| 2  |                                    | 6543210          | 00 DOE      |             | JOHN                         | 10.00               | 10.00       | )                                                                     | (                           | 0001 |          |       |           |  |  |  |  |
| 3  |                                    | 1234567          | 89 KYLIE    |             | KYLE                         | 10.00               | 10.00       |                                                                       |                             | 0001 |          |       |           |  |  |  |  |
| 4  | TOTALS                             |                  |             |             |                              | 20.00               | 20.00       |                                                                       |                             |      |          |       |           |  |  |  |  |
| 5  |                                    |                  |             |             |                              |                     |             |                                                                       |                             |      |          |       |           |  |  |  |  |
| 6  |                                    |                  |             |             |                              |                     |             |                                                                       |                             |      |          |       |           |  |  |  |  |
| 7  |                                    |                  |             |             |                              |                     |             |                                                                       |                             |      |          |       |           |  |  |  |  |
| 8  |                                    |                  |             |             |                              |                     |             |                                                                       |                             |      |          |       | -         |  |  |  |  |
|    | •                                  | Sheet1           | +           |             |                              |                     | : <b>•</b>  |                                                                       |                             |      |          |       |           |  |  |  |  |
| Re | ady 😚                              | Accessibility: ( | Good to go  |             | Ę                            | Display Settin      | gs 🌐        | Ready 🏠 Accessibility: Good to go 🛛 🖓 Display Settings 🌐 🗉 — — + 100% |                             |      |          |       |           |  |  |  |  |

# **File Formatting**

- SSN can be with or without dashes
- Dollar amounts must be formatted as "Number" (No \$ signs, must have 2 decimal places)
- Your file can include labels and totals, though they are not required
- Your file can include extra columns we don't necessary need, we can tell the system to ignore them

Voya PayCloud Home > Contributions > Create Template

### 626661 - MINNESOTA DEFERRED COMPENSATION

Create a new template

|           | 1                                                           | File up                                                                                                    | bload option - Unmapped                                                                                                    |
|-----------|-------------------------------------------------------------|----------------------------------------------------------------------------------------------------|----------------------------------------------------------------------------------------------------|
|           |                                                             |                                                                                                    |                                                                                                    |
| 3         | From bottom to top, how many rows we<br>you like to remove. | ould                                                                                                    |                                                                                                    |
|           | Trailers                                                    |                                                                                                    |                                                                                                    |
| 0         | No Trailers                                                 | •                                                                                                    | <b>8</b>                                                                                                    |
| ave decir | nal points                                                  | Th                                                                                                    | e first time you upload a file, you will                                                                                                    |
|           |                                                             | ne                                                                                                    | ed to create a template, telling Voya                                                                                                    |
|           | 3<br>?<br>ave decir                                         | <ul> <li>From bottom to top, how many rows we you like to remove.</li> <li>Trailers</li> <li>No Trailers</li> <li>nave decimal points</li> </ul> | <ul> <li>From bottom to top, how many rows would you like to remove.</li> <li>Trailers</li> <li>No Trailers</li> <li>ave decimal points</li> </ul> |

Select an appropriate heading from the dropdown list for each column. To bypass a column, select Not Applicable.

Cancel

|   | А          | A B        |            | D          | E          | F                 |  |
|---|------------|------------|------------|------------|------------|-------------------|--|
|   | Column 1 🗸 | Column 2 🗸 | Column 3 🗸 | Column 4 👻 | Column 5 🔹 | Column 6 🗸        |  |
| 1 | SSN        | LAST NAME  | FIRST NAME | PRE TAX    | MATCH      | DIVISION/LOCATION |  |
| 2 | 654321000  | DOE        | JOHN       | 10.00      | 10.00      | 0001              |  |
| 3 | 123456789  | KYLIE      | KYLE       | 10.00      | 10.00      | 0001              |  |
| 4 | TOTALS     |            |            | 20.00      | 20.00      |                   |  |

< Back

| e a new template         |                                                                                                    | File upload option - Mapped                                                 |                                                                                     | d 🔢 🗌 For vou                                           | For your Template Name, use something                                                 |                                                                 |                |                                                                                            |
|--------------------------|----------------------------------------------------------------------------------------------------|-----------------------------------------------------------------------------|-------------------------------------------------------------------------------------|---------------------------------------------------------|---------------------------------------------------------------------------------------|-----------------------------------------------------------------|----------------|--------------------------------------------------------------------------------------------|
| New Template Name TEST 1 |                                                                                                    |                                                                             |                                                                                     | identifie<br>using th                                   | identifies it as your group's, we recommend<br>using the 4 digit Division/Location ID |                                                                 |                |                                                                                            |
| From<br>you li           | top to bottom, how many ro<br>ike to remove.                                                       | ws would                                                                    | 3 From bottom to top, h<br>you like to remove.                                      | ow many rows would                                      |                                                                                       |                                                                 |                |                                                                                            |
| Heade                    | ers                                                                                                |                                                                             | Trailers                                                                            |                                                         |                                                                                       |                                                                 |                |                                                                                            |
| 1                        |                                                                                                    | - 6                                                                         | 1                                                                                   |                                                         | • 0                                                                                   |                                                                 |                |                                                                                            |
|                          |                                                                                                    |                                                                             |                                                                                     |                                                         |                                                                                       |                                                                 |                |                                                                                            |
| Now s<br>Select          | select each column title:<br>t an appropriate heading fror                                         | n the dropdown list fo                                                      | or each column. To bypass a co                                                      | lumn, select Not Applicab                               | le.                                                                                   | will ignore<br>at the top<br>file                               | e irre<br>/bot | levant lines<br>tom of your                                                                |
| Now s<br>Select          | select each column title:<br>t an appropriate heading fror<br>A                                    | n the dropdown list fo<br>B                                                 | or each column. To bypass a co<br>C                                                 | lumn, select Not Applicab                               | le.                                                                                   | will ignore<br>at the top<br>file                               | e irre<br>/bot | levant lines<br>tom of your                                                                |
| Now s                    | select each column title:<br>t an appropriate heading fror<br>A<br>Social Security Number 💌        | n the dropdown list fo<br>B<br>Not Applicable                               | or each column. To bypass a co<br>C<br>• Not Applicable                             | lumn, select Not Applicab<br>D<br>EE PRE TAX            | le.                                                                                   | will ignore<br>at the top<br>file<br>ER MATCH                   | e irre<br>/bot | levant lines<br>tom of your<br>F<br>Divison/Location                                       |
| Now s<br>Select          | select each column title:<br>t an appropriate heading fror<br>A<br>Social Security Number -<br>SSN | n the dropdown list fo<br>B<br>Not Applicable<br>LAST NAME                  | or each column. To bypass a co<br>C<br>• Not Applicable<br>FIRST NAME               | lumn, select Not Applicab<br>D<br>EE PRE TAX<br>PRE TAX | le.<br>▼                                                                              | will ignore<br>at the top<br>file<br>ER MATCH                   | e irre<br>/bot | elevant lines<br>tom of your<br>F<br>Divison/Location<br>DIVISION/LOCATION                 |
| Now s<br>Select          | A Social Security Number SSN 654321000                                                             | n the dropdown list fo<br>B<br>Not Applicable<br>LAST NAME<br>DOE           | or each column. To bypass a co<br>C<br>Not Applicable<br>FIRST NAME<br>JOHN         | Iumn, select Not Applicabl                              | le.                                                                                   | will ignore<br>at the top<br>file<br>ER MATCH<br>10.00          | e irre<br>/bot | elevant lines<br>tom of your<br>F<br>Divison/Location<br>DIVISION/LOCATION<br>0001         |
| Now s<br>Select          | A Social Security Number SSN 654321000 123456789                                                   | n the dropdown list for<br>B<br>Not Applicable<br>LAST NAME<br>DOE<br>KYLIE | or each column. To bypass a co<br>C<br>Not Applicable<br>FIRST NAME<br>JOHN<br>KYLE | Iumn, select Not Applicabl                              | le.                                                                                   | will ignore<br>at the top<br>file<br>ER MATCH<br>10.00<br>10.00 | e irre<br>/bot | elevant lines<br>tom of your<br>F<br>Divison/Location<br>DIVISION/LOCATION<br>0001<br>0001 |

K Back

TEST

| Payroll Date |  |  |
|--------------|--|--|
| 01/01/2025   |  |  |
|              |  |  |

By selecting a division/location, you are temporarily changing the bank account from which the funding for this Contribution is coming from. This division/location will not be updated on the participant record through the Contribution batch. To permanently change a participant's division/location, use Participant Update.

İ

|                       | Search by: | Select   | <ul> <li>Search</li> </ul> | Q            |
|-----------------------|------------|----------|----------------------------|--------------|
| Name 🔷                | SSN 🔷      | Divison/ | ER MATCH 🔫                 | EE PRE TAX 🔻 |
| BISCUIT, C A          | 987654321  |          | 0.00                       | 0.00         |
| CRISPO, SAM           | 020001233  |          | 0.00                       | 0.00         |
| CRISPO, SAM           | 020221234  |          | 0.00                       | 0.00         |
| CRISPO, SAM           | 020111234  |          | 0.00                       | 0.00         |
| DOE, JOHN D           | 654321000  | 0001     | 10.00                      | 10.00        |
| KYLIE, KYLE           | 123456789  | 0001     | 10.00                      | 10.00        |
| PARTICIPANT, TEST     | 234567891  |          | 0.00                       | 0.00         |
| SMITH, SAM D          | 020011122  |          | 0.00                       | 0.00         |
| SMITH, SAM D          | 020022211  |          | 0.00                       | 0.00         |
| ST. MARTIN, SCOTT G   | 023500555  |          | 0.00                       | 0.00         |
| TEST, PARTICIPANT0001 | 235070001  |          |                            |              |
| Total                 |            |          | 20.00                      | 20.00        |

PayCloud will plug in your numbers based on what is in your file, this is the same screen as the manual entry option

Process from this point forward is identical to the manual entry option

By clicking on a participant's name, you can link to the Participant Update section to view or update participant information.

Add Participants from Alternate Location

Add Additional Participants

You can select an existing template or create a new one by selecting from the options below. If you use an existing template, please verify that any new columns added to your file have also been added to the selected template to ensure detail will import correctly.

н

Please be advised that Division/Location column is required.

| Existing Template |    |                                             |
|-------------------|----|---------------------------------------------|
| Select            | Go | Create New Template                         |
| Select            |    |                                             |
| TEST 1            |    |                                             |
|                   |    |                                             |
|                   |    | After your first upload, Voya PayCloud will |
|                   |    | save the template you created, ideally you  |
|                   |    | would only need to create a template once   |
|                   |    | would only need to create a template once   |

## Notes

- Mandatory Roth Catch-Up Provision All employees who earn more than \$145,000.00 must select Roth for any Catch-Up contributions
- This setting can be updated in the Participant Update tiles
- Recorded demonstration of this demonstration will be provided
- Guides will be available

## **Questions?**

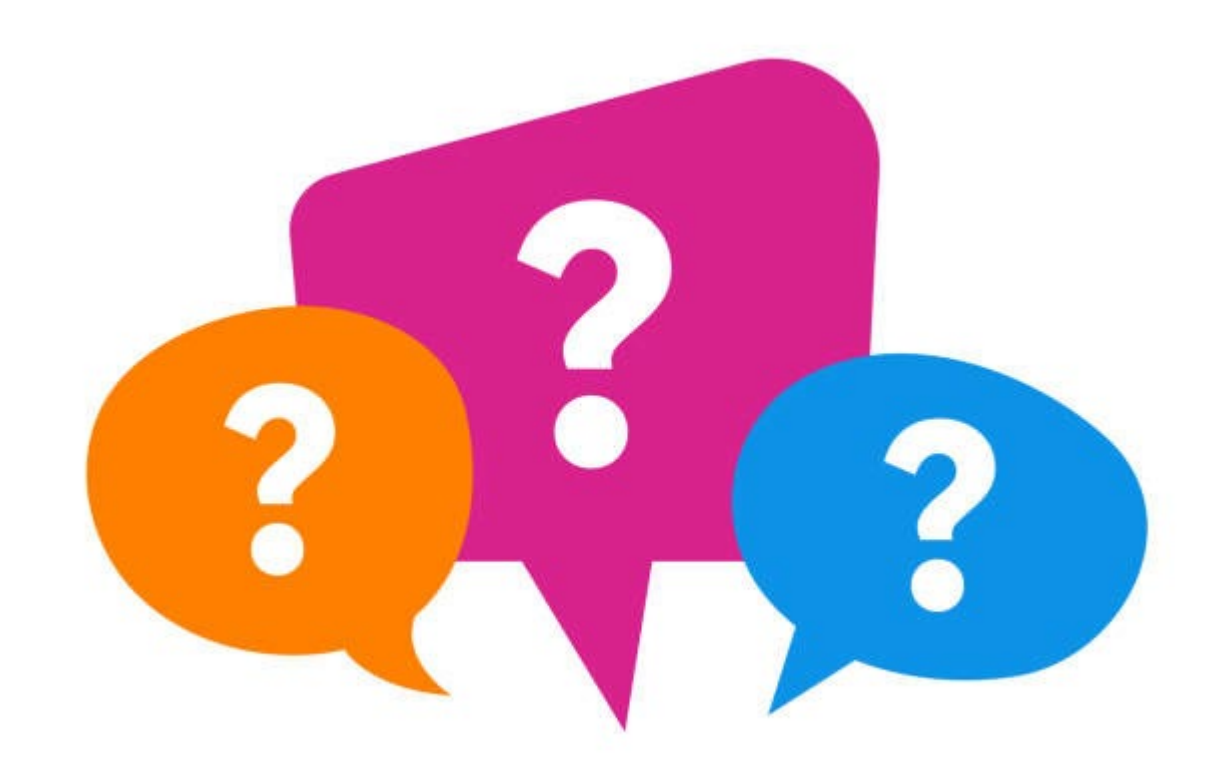

## Thanks for joining!

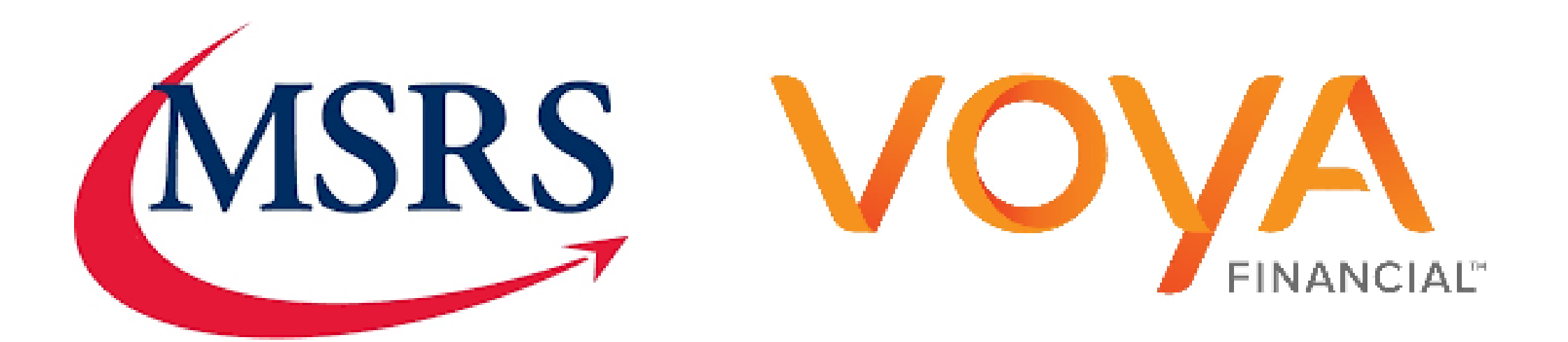